# CIM Program Proposal: New and Modification Procedures

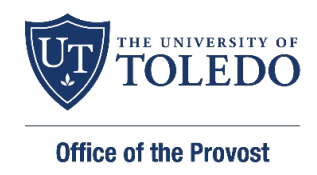

# CourseLeaf CIM Login

### Login into CIM using your UTAD credentials at

http://www.utoledo.edu/offices/provost/curriculumtracking

### CURRICULUM INVENTORY MANAGEMENT SYSTEM (CIM)

Access CIM Courses

Access CIM Programs

#### **CIM Help Resources**

- CIM FAQs
- CIM Courses, How to Enter Help Document
- CIM Program How to Enter Help Document

#### CIM Proposal Review Tips/Guidelines

- CIM Course Proposal Reviewer Tips and Guidelines
- CIM Program Proposal Reviewer Tips and Guidelines

#### **Beginning tips:**

- Throughout the form, there are question marks inside blue circles. These are help bubbles. hover over the icon to display additional help information.
- Click or

You are logged in as czimmer 🚪

Help 🛞

- A field with a red box around it is a required field.
- In fields that ask for a typed answer, you may copy and paste an answer from another document, such as a Word document. Please note that some formatting may be lost.
- Once logged in to CIM, you can access CourseLeaf help resources and videos by clicking on the "help" icon.

### Program Management

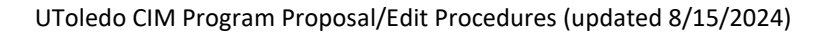

### **Propose a New Program Curriculum**

All new programs (certificates, minors, undergraduate and graduate programs) will use the "Propose a New Program form.

• Click "Propose New Program" to begin a new program form.

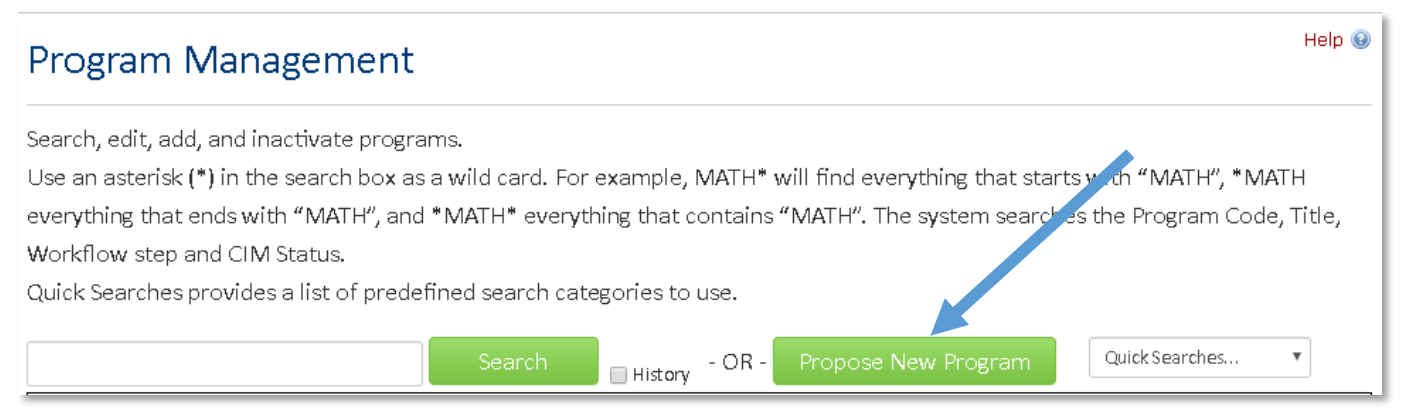

**NOTE:** For new program proposals with the new course proposal(s) going through CIM workflow at the same time: First step is to submit new courses proposals first in CIM Courses. Then in CIM Programs, add the new course(s) to the requirements and plan of study section on the program form via the course picker.

New programs will need to consult the **Program Development Guidelines** found here: <u>https://www.utoledo.edu/offices/provost/program-development/</u>

Be sure you have discussed this program concept with your dean and department chair prior to submitting the concept form. The initiator meets the Provost Office team to review the submission process. Topics of this meeting will include development of the degree pathway and plan of study; formulating program learning outcomes (PLOs); aligning PLOs with curricular materials, course outcomes and assessments; and curricular mapping and signature assignments. The Provost Office will assist faculty with the ODHE proposal.

Minors do not need to submit a program concept form.

### **Major Program Change**

**Note**: If 50% or more of the content of the program is being changed, the college will need to seek UToledo Board of Trustees and Ohio Department of Higher Education (ODHE) approval as a new program. Guidelines and procedures for approval of new programs and changes to existing programs are described in the Ohio Department of Higher Education's Guidelines and Procedures for Academic Program Review.

Academic Undergraduate Program Approval: https://highered.ohio.gov/educators/academic-programs-policies/academic-program-approval

Chancellor's Council on Graduate Studies (CCGS): <a href="https://highered.ohio.gov/educators/academic-programs-policies/academic-program-approval/ccgs/ccgs">https://highered.ohio.gov/educators/academic-programs-policies/academic-program-approval/ccgs/ccgs</a>

### Modifying an Existing Program

Find the program you wish to edit and click "Edit Progrm" button to open.

- To find an existing program to edit, enter the program name into the search box, i.e., \*accounting\*.
- The asterisk (\*) in the search box as a wild card and will bring up all programs with the search word in it.
- Find the program you want to edit, click your cursor on the program. Ther program file will load below. Click green "Edit Program" button, your program will open in the CIM program form.

#### For example:

| Program I                                                                          | Vanagement                                                                                                    |                                                             |                                                             | You are k                               | ogged in as czimi<br>H       | mer <u>ह</u> ा<br>Ielp 😡 |
|------------------------------------------------------------------------------------|----------------------------------------------------------------------------------------------------|-------------------------------------------------------------|-------------------------------------------------------------|-----------------------------------------|------------------------------|--------------------------|
| Search, edit, add,<br>Use an asterisk (*)<br>with "MATH", and<br>Quick Searches pr | and inactivate programs.<br>in the search box as a wild card. For examp<br>*MATH* everything that contains "MATH".<br>ovides a list of predefined search categorie: | ole, MATH* will find of<br>The system searches<br>s to use. | everything that starts with<br>s the Program Code, Title, V | "MATH", *MATH ev<br>Workflow step and ( | erything that<br>CIM Status. | ends                     |
| *accounting*                                                                       | Search                                                                                                    | - OR -                                                      | Propose New Program                                         | Quick Searc                             | hes 🗸                        |                          |
| Program Code                                                                       | Program Name                                                                                                    |                                                             |                                                             | Workflow                                | Status                       |                          |
| NACC                                                                               | Accounting, Minor for Non-Business Student                                                                                                    | s                                                           |                                                             |                                         |                              | *                        |
| BU-FACC-CRG                                                                        | Financial Accounting, Graduate Certificate                                                                                                    |                                                             |                                                             |                                         |                              |                          |
| BU-ACCT-MSA                                                                        | Accounting, MSA                                                                                                    |                                                             |                                                             |                                         |                              |                          |
| BU-ACCT-BB                                                                         | Accounting, BBA                                                                                                    |                                                             |                                                             |                                         |                              |                          |
| BU-ACCT-AAB                                                                        | Accounting Technology, AAB                                                                                                    |                                                             |                                                             |                                         | inactive                     |                          |
| ACCT                                                                               | Accounting, Minor                                                                                                    |                                                             |                                                             |                                         |                              | -                        |

#### For example:

| Program                                                                          | Management                                                                                                    | ·,                                                          | Help 😡                          |
|----------------------------------------------------------------------------------|----------------------------------------------------------------------------------------------------|-------------------------------------------------------------|---------------------------------|
| Search, edit, add,<br>Use an asterisk (*<br>with "MATH", and<br>Quick Searches p | , and inactivate programs.<br>') in the search box as a wild card. For example, MATH* will find everything that sta<br>d *MATH* everything that contains "MATH". The system searches the Program Code<br>rovides a list of predefined search categories to use.                                                                                                    | rts with "MATH", *MATH eve<br>a, Title, Workflow step and C | rything that ends<br>IM Status. |
| *accounting*                                                                     | Search Gropose New Propose New Propose New | Quick Search                                                | es 🗸                            |
| Program Code                                                                     | Program Name                                                                                                    | Workflow                                                    | Status                          |
| NACC                                                                             | Accounting, Minor for Non-Business Students                                                                                                    |                                                             | <u>ـ</u>                        |
| BU-FACC-CRG                                                                      | Financial Accounting, Graduate Certificate                                                                                                    |                                                             |                                 |
| BU-ACCT-MSA                                                                      | Accounting, MSA                                                                                                    |                                                             |                                 |
| BU-ACCT-BB                                                                       | Accounting, BBA                                                                                                    |                                                             |                                 |
| BU-ACCT-AAB                                                                      | Accounting Technology, AAB                                                                                                    |                                                             | inactive                        |
| ACCT                                                                             | Accounting, Minor                                                                                                    |                                                             | -                               |
| Inactivate                                                                       |                                                                                                    |                                                             |                                 |
| Export to PDF                                                                    |                                                                                                    |                                                             |                                 |
| Export to Word                                                                   |                                                                                                    | (                                                           | Edit Program                    |
| Viewing: <b>BU</b>                                                               | -ACCT-BB : Accounting, BBA                                                                                                    |                                                             | Preview Workflow                |
| Last approved                                                                    | l: 03/13/24 3:32 pm                                                                                                    | Histo                                                       | ory                             |
| Last edit: 03/:                                                                  | 13/24 3:32 pm                                                                                                    | 1. Ma                                                       | ay 12, 2020 by                  |
|                                                                                  |                                                                                                    | Ba                                                          | shar Gammoh                     |
| Catalog Pages U                                                                  | Jsing                                                                                                    | (Bi                                                         | ashar.Gammoh)                   |
| this Program                                                                     |                                                                                                    | 2. Ma                                                       | ay 14, 2020 by                  |
| BBA in Accour                                                                    | Iting                                                                                                    | Ca                                                          | thy Zimmer                      |
|                                                                                  |                                                                                                    | (Ca                                                         | uny.zimmer)                     |

- The first area of the form holds basic information about your program.
- Some fields are auto populated. The other fields are editable.
- All fields with red boxes are required.

### Formatting Rules for Program Course in the Requirement Section

Include all courses that are required to complete the program. This course list is what appears on the "Requirements" tab of the Catalog. That include the core for undergraduate programs.

UToledo Core can be designated as a group, for example:

| Course List  |    |
|--------------|----|
| UToledo Core | 36 |
|              |    |

UToledo Core Requirements number of credits applied should be between 36-42. If you have a specific core course required, list that course under requirements.

Do not include admission requirements as part of the program course requirements; include this information on the "Overview" or "Admission" tab of the University Catalog during the catalog editing period.

### Formatting Rules for Core Requirements in a Plan of Study

Students earning baccalaureates in all colleges and programs are required to complete between 36 and 42 credit hours of courses that comprise the university core curriculum. Those courses are distributed in the areas of English composition, humanities/fine arts, social sciences, natural sciences and mathematics, and multicultural studies.

#### UToledo Catalog Undergraduate Core Requirements:

https://catalog.utoledo.edu/general-section/university-undergraduate-core-curriculum/

#### **CORE CURRICULUM**

| Skills        | English Comp I                                          | 3     |
|---------------|---------------------------------------------------------|-------|
| Skills        | English Comp II                                         | 3     |
| Skills        | Math                                                    | 3     |
| Distributive  | Arts and Humanities (2 disciplines) <sup>1</sup>        | 6     |
| Distributive  | Social Sciences (2 disciplines) <sup>1</sup>            | 6     |
| Distributive  | Natural Sciences (2 disciplines) <sup>2</sup>           | 6     |
| Elective      | Electives from Math or Distributive category $^{\rm 1}$ | 9     |
| Multicultural | Diversity of US <sup>3</sup>                            | 0-3   |
| Multicultural | Non-US Diversity <sup>3</sup>                           | 0-3   |
| Total Hours   |                                                         | 36-42 |

One Multicultural course may also count here.

A 1 credit lab or a course with a lab component is required.

<sup>3</sup> If one or both multicultural courses count in a second area, the total number of required courses reduces accordingly, but never below 36 credits.

#### Below are the preferred ways to list UToledo Core requirements in a plan of study.

Arts/Humanities Core Social Sciences Core Natural Sciences Core Natural Sciences Core Laboratory Core Elective

Diversity of US Non-US Diversity

Elective (*not free elective or general elective*) Elective - Major or Minor (*okay to note*)

Specific listings are also acceptable: Arts/Humanities Core (History) or ENGL 2710 (Arts/Humanities Core)

#### For Arts and Letters:

Elementary Foreign Language I (4 hours) Elementary Foreign Language II (4 hours)

Intermediate Foreign Language I or approved culture course (3 hours) Intermediate Foreign Language II or approved culture course (3 hours)

### How to Add, Delete and Re-order Courses in Program Requirements

If a new program, click on the table icon and pick "Course List" to add this feature to the requirement section of the form and access the course picker. The course picker will allow you to build the requirement section and will automatically fill in course subject code/number and titles upon selecting the course.

| Requirements                                                                                                    |                                                 |                       |
|----------------------------------------------------------------------------------------------------|-------------------------------------------------|-----------------------|
| List all courses which comprise of the certific                                                                                                    | ate, minor, degree or concentration 😡           |                       |
| Normal         ↓         Styles         ↓         ▲         ▲         ▲         ▲         ▲         ▲         ▲         ▲         ▲         ▲         ▲         ▲         ▲         ▲         ▲         ▲         ▲         ▲         ▲         ▲         ▲         ▲         ▲         ▲         ▲         ▲         ▲         ▲         ▲         ▲         ▲         ▲         ▲         ▲         ▲         ▲         ▲         ▲         ▲         ▲         ▲         ▲         ▲         ▲         ▲         ▲         ▲         ▲         ▲         ▲         ▲         ▲         ▲         ▲         ▲         ▲         ▲         ▲         ▲         ▲         ▲         ▲         ▲         ▲         ▲         ▲         ▲         ▲         ▲         ▲         ▲         ▲         ▲         ▲         ▲         ▲         ▲         ▲         ▲         ▲         ▲         ▲         ▲         ▲         ▲         ▲         ▲         ▲         ▲         ▲         ▲         ▲         ▲         ▲         ▲         ▲         ▲         ▲         ▲         ▲         ▲         ▲ <t< th=""><th>¢3 □ 厚 Β Ι U ×* ×₂ ≘<br/>▼ ቆ ≣ Ω 📴 🔲 Source</th><th>: 三 三 三 注 注 注 注 15 79</th></t<> | ¢3 □ 厚 Β Ι U ×* ×₂ ≘<br>▼ ቆ ≣ Ω 📴 🔲 Source      | : 三 三 三 注 注 注 注 15 79 |
|                                                                                                    | Insert Formatted Table Select Type: Course List | ×                     |

If editing a program, double click anywhere on the **blue outline** around "Course List" to bring the course list up for editing using the course picker.

| Requirements          |                                                                                                    |   |
|-----------------------|----------------------------------------------------------------------------------------------------|---|
| ist all courses which | comprise of the certificate, minor, degree or concentration 🥹                                                       |   |
| Format - Style        | a × ↔ → Q, t <sub>a</sub> a ₽ B I U × <sup>z</sup> × <sub>z</sub> E = = ■ I = := := := := := := := := := := := := : |   |
| Course List           | onal Education                                                                                                    |   |
| EDU 1700              | Introduction to Education                                                                                           | 3 |
| ETPT 2020             | Technology And Multimedia In Educational Environments                                                               | 3 |
| SPED 2040             | Perspectives In The Field Of Exceptionalities                                                                       | 3 |
| EDP 3200              | Applied Psychology For Teachers                                                                                     | 3 |
| Professional          | Education                                                                                                    |   |
| CI 4490               | Content Area Reading For Adolescent Young Adult, Multi-Age, And<br>Career And Technical Education Teach             | 3 |
|                       |                                                                                                    |   |

A new window opens. This is where your program requirement edits will happen. Your **current course list** is on the right-hand side.

| College of Arts and Letters T<br>English (ENGL) T                                                                                                    | ✓ Sum Hours                                                                                                    | <ul> <li>entering the course<br/>subject code and</li> </ul>                                                        |
|----------------------------------------------------------------------------------------------------|----------------------------------------------------------------------------------------------------|----------------------------------------------------------------------------------------------------|
| ENGL 1010 College Composition 1 Co-<br>Requisite<br>ENGL 1020 Writing And Grammar For Students<br>Of English As A Second Language<br>ENGL 1110 College Composition I<br>ENGL 1130 College Composition II: Academic<br>Disciplines And Discourse<br>ENGL 2710 Reading Fiction                      | Pre-Professional<br>Education           EDU 1700         Introduction to Education           ETPT 2020         Technology And Multimedia In<br>Educational Environme is           SPED 2040         Perspectives In The field Of<br>Exceptionalities | number (i.e., ENGL<br>1010) here. You can use<br>the "Quick Add" box. *<br><b>Remove</b> a course from              |
| ENGL 2720       Reading Drama         ENGL 2730       Reading Poetry         ENGL 2770       American Minority Writers         ENGL 2800       Writing About Literature         ENGL 2950       Science And Technical Report<br>Writing         ENGL 2960       Professional and Business Writing | EDP 3200 Applied Psychology For Teachers Comment:      Cross Reference: Orclass:                                                                                                    | the course list by<br>highlighting the course<br>and hitting this button<br>or delete key.                          |
| ENGL 3020 Readings for Writers<br>ENGL 3040 Playwriting - WAC<br>ENGL 3060 Screenwriting<br>Quick Add: Add Course                                                                                                    | Hours:<br>Footnote:<br>Indent Area Header<br>Area Subheader<br>Move Up Move Down                                                                                                    | <b>Re-order</b> a course by<br>highlighting it and using<br>these buttons to move<br>either up or down the<br>list. |

\*If you have new courses, **add them to CIM first**, so the course will appear in the course picker.

| Course List X                                                                                                    |                                                                                                    |
|----------------------------------------------------------------------------------------------------|----------------------------------------------------------------------------------------------------|
| Course List College of Arts and Letters English (ENGL) ENGL 1010 College Composition 1 Co- Requisite ENGL 1020 Writing And Grammar For Students of English As A Second Language ENGL 1110 College Composition I ENGL 1130 College Composition I ENGL 1130 College Composition I ENGL 2710 Reading Fiction ENGL 2720 Reading Drama                                                                                                    | An additional way to<br>find and select<br>courses is to click the<br>drop down, "select<br>subject" where a list<br>of courses by subject<br>will appear. |
| ENGL 2730 Reading Poetry<br>ENGL 2730 American Minority Writers<br>ENGL 2800 Writing About Literature<br>ENGL 2800 Writing About Literature<br>ENGL 2950 Science And Technical Report<br>Writing<br>ENGL 2960 Professional and Business Writing<br>ENGL 3020 Readings for Writers<br>ENGL 3040 Playwriting - WAC<br>ENGL 3060 Screenwriting<br>Quick Add: Add Course<br>Add Course<br>Add Comment Entry<br>Move Up Move Down<br>OK Cancel |                                                                                                    |

# Adding a Comment or Curriculum Heading

Click the "Add Comment Entry" button.

| Course List                                                                    | ×                                                                  |                     |
|--------------------------------------------------------------------------------|--------------------------------------------------------------------|---------------------|
| College of Arts and Letters                                                    | Sum Hours                                                          |                     |
| ENGL 1010 College Composition 1 Co-                                            | Pre-Professional                                                   |                     |
| ENGL 1020 Writing And Grammar For Stud Ints<br>Of English As A Second Language | Education<br>EDU 1700 Introduction to Education                    |                     |
| ENGL 1110 College Composition I                                                | ETPT 2020 Technology And Multimedia In                             |                     |
| ENGL 1130 College Composition II: Academic<br>Disciplines And Discourse        | Educational Environments<br>SPED 2040 Perspectives In The Field Of |                     |
| ENGL 2710 Reading Fiction                                                      | Exceptionalities                                                   |                     |
| ENGL 2720 Reading Drama                                                        | >> EDP 3200 Applied Psychology For Teachers                        |                     |
| ENGL 2730 Reading Poetry                                                       | Comment:                                                           |                     |
| ENGL 2770 American Minority Writer                                             | < Sequence:                                                        |                     |
| ENGL 2800 Writing About Literature                                             | Cross                                                              |                     |
| ENGL 2950 Science And Technical Peport<br>Writing                              | Reference:                                                         |                     |
| ENGL 2960 Professional and Busicess Writing                                    | Or Class:                                                          |                     |
| ENGL 3020 Readings for Writers                                                 | Hours:                                                             |                     |
| ENGL 3040 Playwriting - WAC                                                    | Footnote:                                                          |                     |
| ENGL 3060 Screenwriting                                                        | Indent Area Header                                                 |                     |
| Quick Add: Add Course                                                          | Area Subheader                                                     |                     |
| Add Comment Entry                                                              | Move Up Move Down                                                  |                     |
|                                                                                |                                                                    |                     |
|                                                                                | OK Cancel                                                          | Add Comment Entry   |
| ais anons another windows                                                      | 1                                                                  |                     |
| ils opens another window:                                                      |                                                                    | Enter comment text: |
| • Type the text needed.                                                        |                                                                    |                     |
| Use the Un/Down button                                                         | $\mathbf{s}$ to move the comment/course to the                     | OK Cancel           |
| • Ose the <b>Op Down Dutto</b>                                                 | ist Click (OW) assis to save and relia                             |                     |
| correct placement in the                                                       | IST. CIICK "OK" again to save and review                           | Keie                |

### Entering "Or" or "Select one of #" in the Courses List

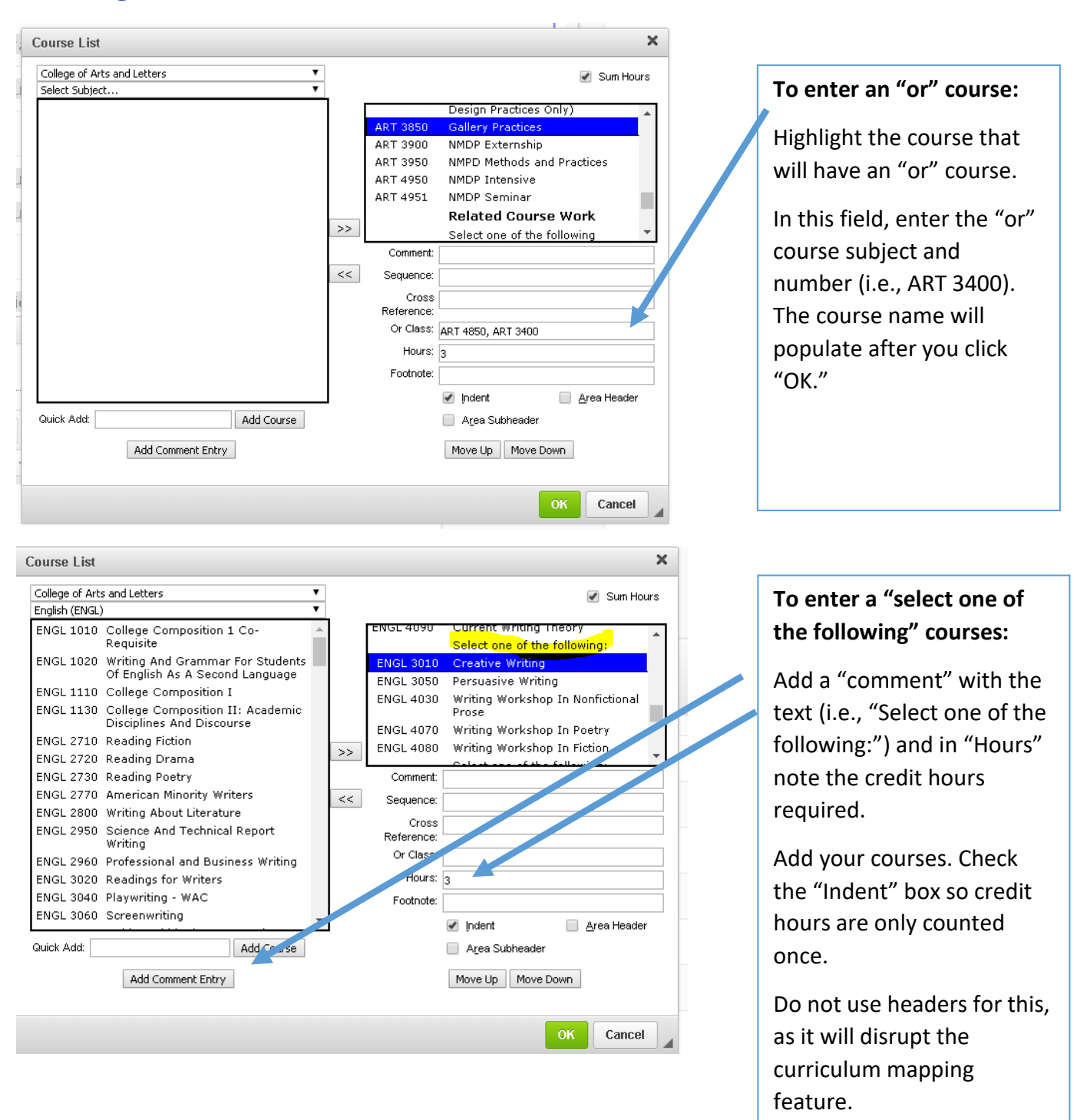

# **Sum Hours**

| Course List                                                                                                    | ×                                                                                                    | Check the "Sum Hours" box                                                        |
|----------------------------------------------------------------------------------------------------|----------------------------------------------------------------------------------------------------|----------------------------------------------------------------------------------|
| College of Arts and Letters                                                                                                    | ✓ Sum Hours                                                                                                    | to total credits populates in                                                    |
| ENGL 1010       College Composition 1 Co-<br>Requisite         ENGL 1020       Writing And Grammar For Students<br>Of English As A Second Language         ENGL 1110       College Composition I         ENGL 1130       College Composition II: Academic<br>Disciplines And Discourse         ENGL 2710       Reading Fiction         ENGL 2720       Reading Fortion         ENGL 2720       Reading Drama         ENGL 2700       American Minority Writers         ENGL 2700       American Minority Writers         ENGL 2950       Science And Technical Report<br>Writing         ENGL 3020       Readings for Writers         ENGL 3020       Readings for Writers         ENGL 3040       Playwriting - WAC         ENGL 3060       Screenwriting         Quick Add:       Add Course | Pre-Professional<br>Education         EDU 1700       Introduction to Education         ETPT 2020       Technology And Multimedia In<br>Educational Environments         SPED 2040       Perspectives In The Field Of<br>Exceptionalities         EDP 3200       Applied Psychology For Teachers         Comment: | your course requirements<br>list.<br>Click "OK" to review and save<br>your work. |
|                                                                                                    | OK Cancel                                                                                                    |                                                                                  |

# **Plan of Study Requirements**

Plans of Study are visible in the University Catalog as tabs on each program page and will note one or more suggested Plans of Study. Concentrations within a major should each have their own plan of study. Courses are organized with predetermined headers beginning with "First Term." We do not use years.

#### Example:

| Below is a sample pl<br>requirements. | an of study. Consult your degree audit for your program                      |       |
|---------------------------------------|------------------------------------------------------------------------------|-------|
| FIRST TERM                            |                                                                              | HOURS |
| AR 1000                               | First Year Orientation                                                       | 1     |
| SOC 1010                              | Introduction To Sociology (Social Sciences Core)                             | 3     |
| ENGL 1110                             | College Composition I                                                        | 3     |
| Elementary Foreign                    | Language I                                                                   | 4     |
| MATH 1180                             | Reasoning With Mathematics                                                   | 3     |
| HIST 1010<br>or HIST 1200             | Europe To 1 600 (Arts/Humanities Core)<br>or Main Themes In American History | 3     |
|                                       | Hours                                                                        | 17    |
| SECOND TERM                           |                                                                              |       |
| SOC 2000                              | Proseminar In Sociology I                                                    | 1     |
| SOC Major Elective                    |                                                                              | 3     |
| Elementary Foreign                    | Language II                                                                  | 4     |
| Natural Sciences Co                   | pre                                                                          | 3     |
| Natural Sciences Co                   | pre (Lab)                                                                    | 1     |
| ENGL 1130                             | College Composition II: Academic Disciplines And Discourse                   | 3     |
|                                       | Hours                                                                        | 15    |

A full-time Plan of Study is required for undergraduate bachelor's degree programs.

To create a new plan of study, click on the **"Insert/Edit formatted tables**" icon and select plan of study grid.

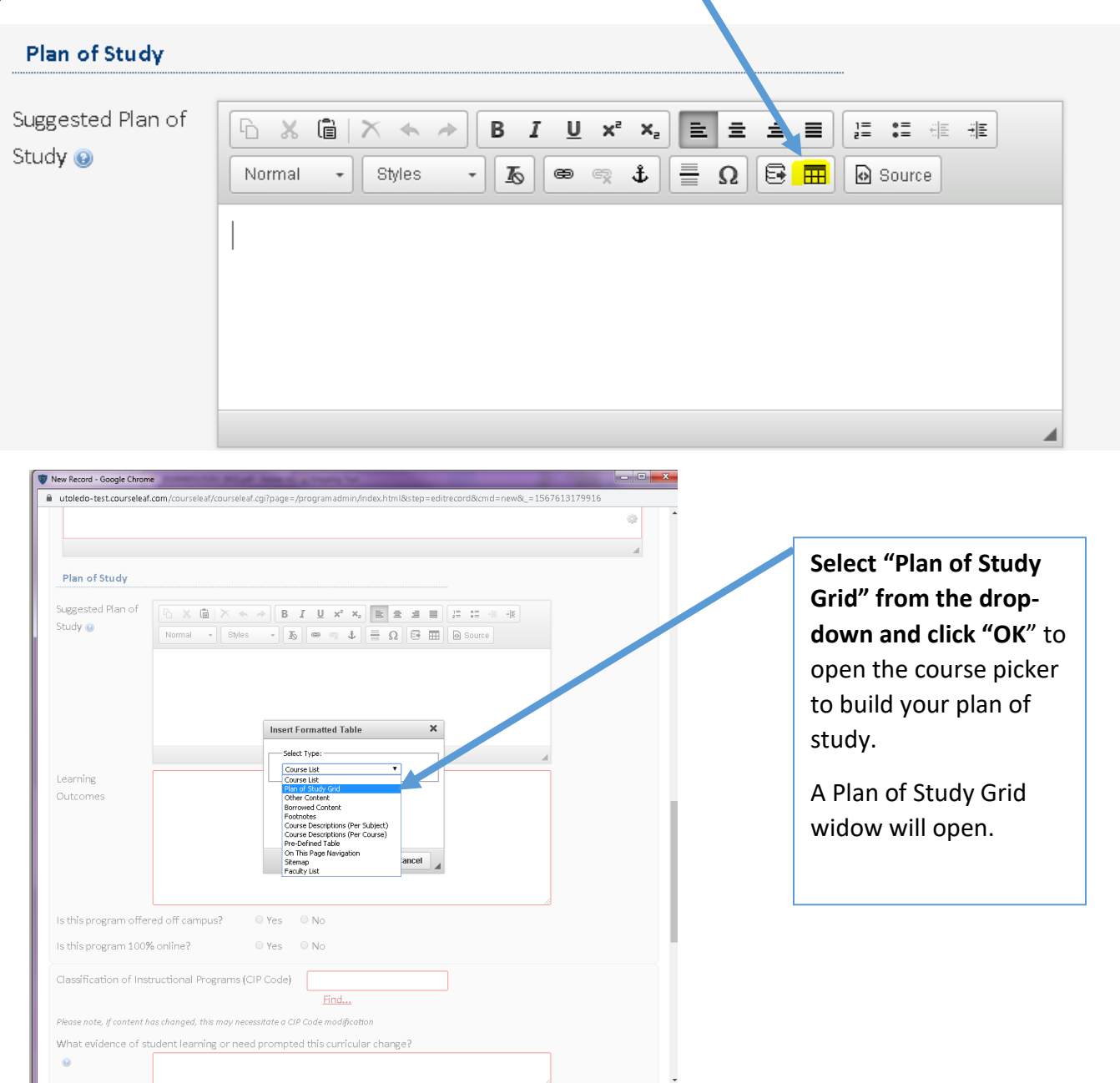

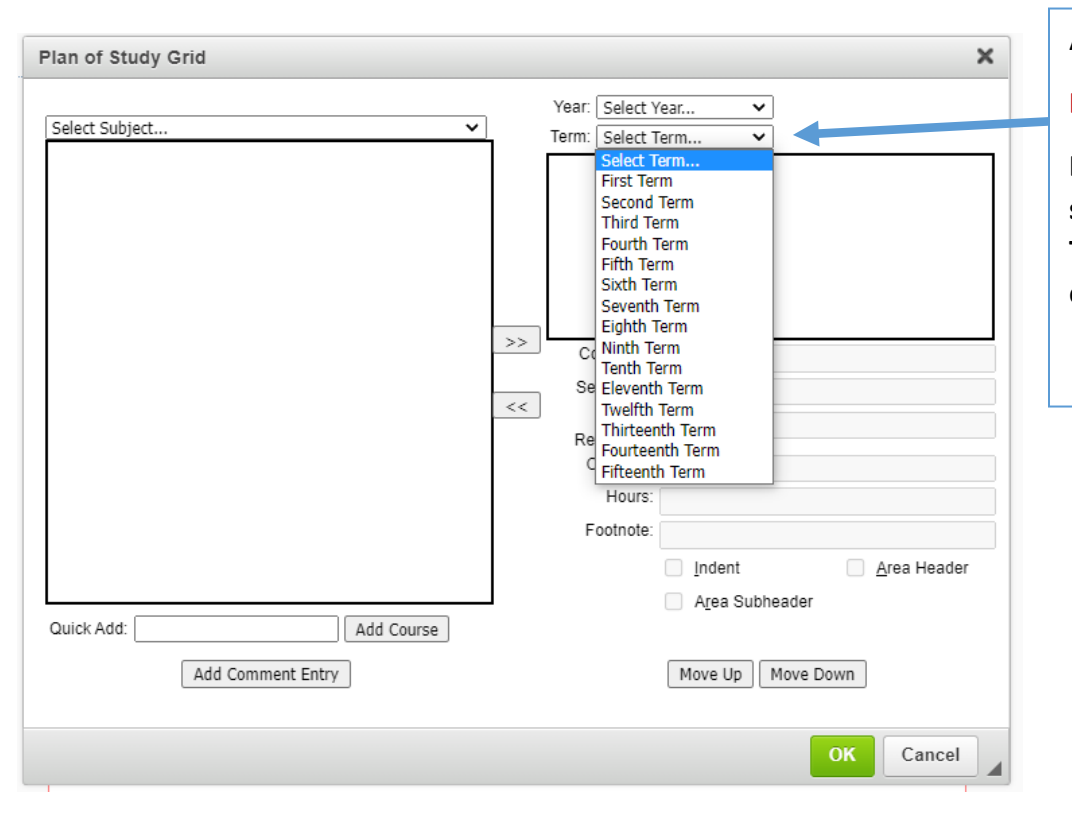

#### A Plan of Study Grid widow:

#### Disregard the "Select Year."

Begin to build your plan of study by selecting "Select Term" and begin to build each terms schedule.

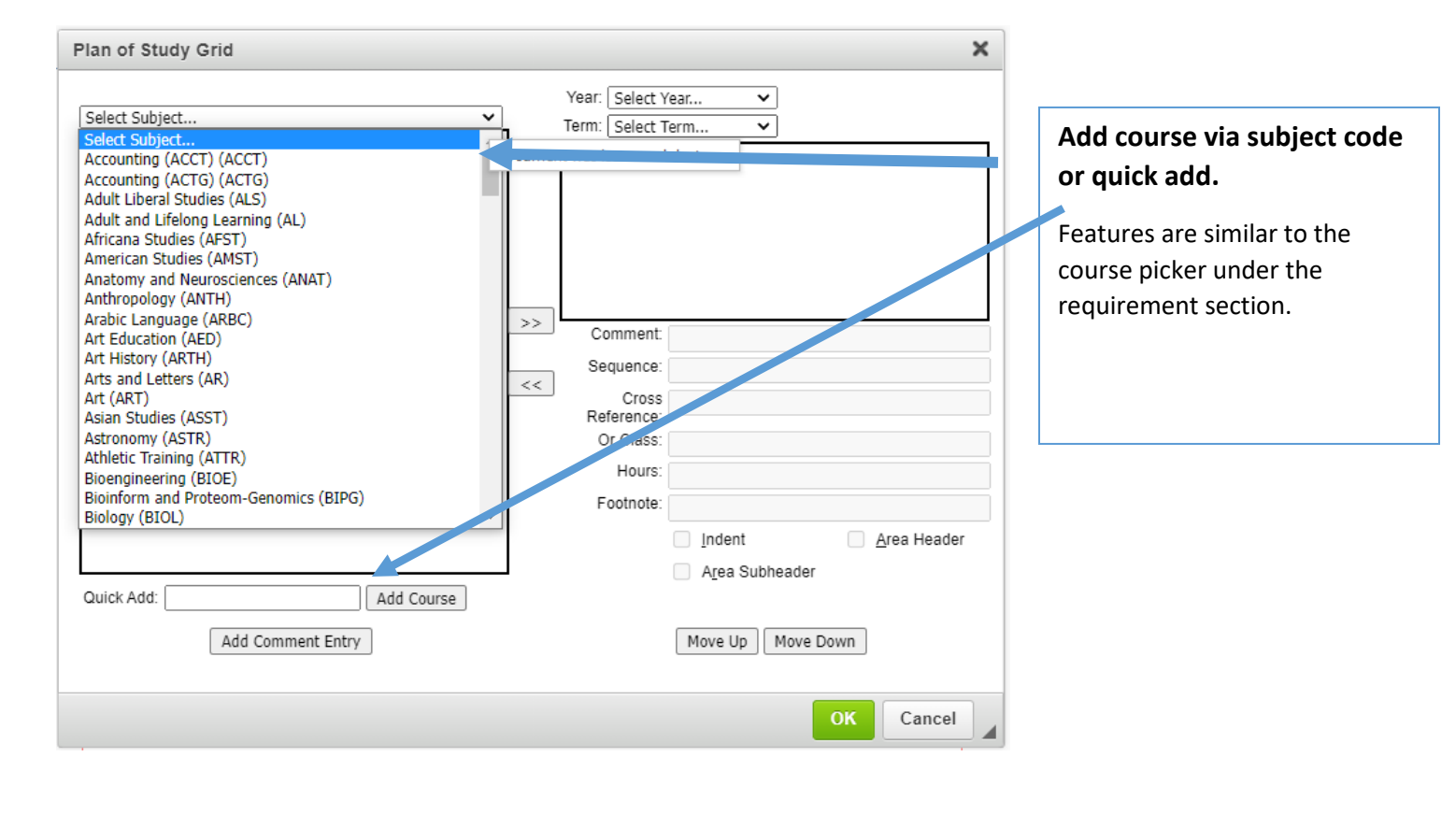

# **Editing a Plan of Study Grid**

| of Study           |                                                                        | To edit an existin                    |
|--------------------|------------------------------------------------------------------------|---------------------------------------|
| ted Plan of Normal | B I U × <sup>r</sup> ×₂ E Ξ Ξ Ξ<br>· Styles · Iδ @ @ ↓ Ξ Ω Β ⊞         | i i i i i i i i i i i i i i i i i i i |
| Plan of S          | Study Grid                                                             | the blue box. The                     |
| FIRST TE           | RM                                                                     | HOURS open for editing by             |
| AR 1000            | First Year Orientation                                                 |                                       |
| ENGL 1             | L10 College Composition I                                              | 3                                     |
| ANTH 2             | 700 Human Evolution                                                    | 3                                     |
| Elemen             | tary Foreign Language I                                                | 4                                     |
| Arts/Hu            | manities Core (Fine Art)                                               | 3                                     |
| ANTH 2             | 020 Introduction To Archaeology                                        | 3                                     |
|                    | Hours                                                                  | 17                                    |
| SECOND             | TERM                                                                   |                                       |
| ANTH 2             | 000 Proseminar In Anthropology I                                       | 1                                     |
| ENGL 1.            | L30 College Composition II: Academic Discipl<br>And Discourse          | nes 3                                 |
| MATH 1             | 180 Reasoning With Mathematics<br>or Mathematical Modeling and Problem | 3                                     |

# **Saving Changes and Initiating Approvals**

After completing your program revisions, you have the following options:

- **Cancel** if you do not want to save any data in your form. This will return you to the previous screen. You will lose all of your work. Form will not be submitted to workflow.
- Save Changes if you want to save your work and come back to the form at a later time. This option does NOT submit the proposed changes to workflow and will allow you to save without filling out all the required fields.
- **Start Workflow** to save and submit all changes for approval. ALL required fields must be filled out before the proposal can be submitted. When you hit this button, the form saves and notifies the next person in the workflow approval process. The next user in the approval process receives an automated email explaining that they can now review, edit, approve, or rollback the proposal.

| Cancel | Save Changes | Start Workflow |  |
|--------|--------------|----------------|--|
|        |              |                |  |

### **Program Inactivation Workflow**

When inactivating a program, all members of workflow will receive an FYI email notification. The Office of the Provost will approve before the Office of the Registrar makes it official in Banner.

# **Curriculum Mapping**

Curriculum mapping is a useful tool to align learning outcomes between courses, programs, and our overarching institutional learning priorities for students.

The goals are to encourage faculty collaboration and communication; and to foster reflective practice and innovation in teaching.

For the curriculum mapping feature to work properly:

- Course learning outcome are entered in CIM in individual rows.
- Programs learning outcomes entered in CIM in individual rows.
- Mapping overarching institutional learning takes place in the CIM program form, in the same location as where you add the program learning outcomes.

| FIRST TERM                                                                                           | Program Learning Outcome and Institutional Student Learning Outcome Alignment                                                                                                    |
|----------------------------------------------------------------------------------------------------|----------------------------------------------------------------------------------------------------|
|                                                                                                    | Program Learning Outcomes                                                                                                    |
|                                                                                                    | PLO 1: Ethics and Social Responsibility Each student can analyze and resolve ethical issues in decision-making and recognize their impact on the larger community.                                                                                                    |
| gram Learning Outcome and Institutional                                                              |                                                                                                    |
| rogram learning outcomes (PLO) individually. For                                                     | Institutional Learning Outcomes                                                                                                    |
| dd the individual PLO in the text box and map the me(s) by checking the box. Click save and then add | APPLIED AND COLLABORATIVE LEARNING: University of Toledo graduates will demonstrate<br>their ability to integrate and apply their learning in complex projects and assignments,<br>and the rest of the second second se |
| gram Learning Outcomes                                                                               | including collaborative efforts.                                                                                                    |
| D 1: Ethics and Social Responsibility Each stude                                                     | BROAD AND INTEGRATIVE KNOWLEDGE: University of Toledo graduates will demonstrate<br>proficiency in using broad, integrative knowledge.                                                                                                    |
| D 2: Innovation and Creativity Each student car                                                      | CIVIC AND GLOBAL LEARNING: University of Toledo graduates will demonstrate the                                                                                                    |
| D 3: Critical Thinking and Analysis Each student                                                     | knowledge required for responsible citizenship, both from their formal studies and from<br>community-based learning.                                                                                                    |
| D 4: Business Acumen Each Student can identif                                                        | □ INTELLECTUAL SKILLS: University of Toledo graduates will demonstrate proficiency in using                                                                                                    |
| D 5: Technology Each student can understand a                                                        | and integrating intellectual skills, including communication, across the curriculum.                                                                                                    |
| he learning outcomes above written in obs                                                            | SPECIALIZED KNOWLEDGE: Students demonstrate depth of knowledge in a field and are able<br>to produce field-appropriate applications, drawing on both their major field of study and other<br>fields.                                                                                                    |
| e specific wording of the learning outcome                                                           |                                                                                                    |
| Yes No                                                                                               | Save Cancel                                                                                                    |

• Mapping course learning outcomes to program learning outcomes takes place outside of the program form and has a separate workflow to the University Assessment Director.

• Click the pencil to map the course learning outcomes to the program learning outcomes.

|    | Aligned ( | Course | Learning | Outcomes | (show    | only). To | o Print use       | export to | PDF |
|----|-----------|--------|----------|----------|----------|-----------|-------------------|-----------|-----|
| V. |           |        |          |          | 10.10.11 | ····,     | • • • • • • • • • |           |     |

| Course de   | PLO 1 | PLO 2 | PLO 3 | PLO 4 | PLO 5 | PLO 6 |
|-------------|-------|-------|-------|-------|-------|-------|
| ACCT 3100   |       |       |       |       |       |       |
| ACCT 3110   |       |       |       |       |       |       |
| ACCT 3120   |       |       |       |       |       |       |
| ACCT 3210   |       |       |       |       |       |       |
| ACCT 3310   |       |       |       |       |       |       |
| ACCT 3320   |       |       |       |       |       |       |
| ACCT 4420 🗹 |       |       |       |       |       |       |

| Select                                                                                     |
|--------------------------------------------------------------------------------------------|
| Select                                                                                     |
| UG: Gain fundamental knowledge and skills in this outcome                                  |
| UG: Practice and build their learning in this outcome                                      |
| UG: Complicate and refine their learning in this outcome                                   |
| UG: Demonstrate mastery of this learning outcome                                           |
| GR: Gain fundamental knowledge and skills in this outcome not likely learned in UG studies |
| GR: Complicate and refine learning in this outcome                                         |
| GR: Cultivate mastery of this outcome                                                      |

GR: Demonstrate graduate-level mastery of this learning outcome and introduce original ideas

#### • Formal assessment of PLO in a course represented by checkmark.

| Learning Outcomes<br>Relationships | PLO 1: PLO 1: Ethics and Social Responsibility Each student can analyze and resolve<br>ethical issues in decision-making and recognize their impact on the larger community.                                                   |   |  |  |  |
|------------------------------------|----------------------------------------------------------------------------------------------------|---|--|--|--|
|                                    | PLO 2: PLO 2: Innovation and Creativity Each student can examine problems,<br>opportunities, relationships, and situations from different and unique perspectives and<br>develop creative solutions.                           |   |  |  |  |
|                                    | PLO 3: PLO 3: Critical Thinking and Analysis Each student can think critically to identify<br>problems, research, analyze and make sound inferences from and use effective problem-<br>solving and decision-making techniques. |   |  |  |  |
|                                    | PLO 4: PLO 4: Business Acumen Each Student can identify, interpret, evaluate, and<br>suggest solutions within the legal, global, financial, marketing, and operational dimensions<br>of business.                              |   |  |  |  |
|                                    | PLO 5: PLO 5: Technology Each student can understand and utilize current and<br>emerging technology to improve business competiveness and personal productivity.                                                               |   |  |  |  |
|                                    | Select                                                                                                    | ~ |  |  |  |
|                                    | Formal assessment of this PLO occurs in this course                                                                                                    |   |  |  |  |
|                                    | <ul> <li>CLO 1: After successfully completing the course, students will be able to:\\n1.</li> <li>Demonstrate an understanding of financial statement auditing and auditing</li> </ul>                                         |   |  |  |  |
|                                    | standards.\\n2. Demonstrate an understanding of the auditing concepts of risk assessment materiality evidence and planning \\n3. Demonstrate an understanding of                                                               |   |  |  |  |
|                                    | developing an understanding of and auditing internal control.\\n4. Demonstrate an                                                                                                    |   |  |  |  |
|                                    | understanding of the auditing of business processes and completing the audit.\\n5.                                                                                                    |   |  |  |  |
|                                    | Demonstrate an understanding of reports on audited financial statements.                                                                                                    |   |  |  |  |

| Aligned Course Learning Outcomes (show only). To Print use export to PDF |       |       |       |       |       |  |
|--------------------------------------------------------------------------|-------|-------|-------|-------|-------|--|
| Course Code                                                              | PLO 1 | PLO 2 | PLO 3 | PLO 4 | PLO 5 |  |
| WGST 3150                                                                | e     | 6     | 6     | 0     |       |  |
| WGST 3010                                                                |       | ୧୦    |       |       |       |  |
| WGST 4870                                                                |       | ۲     | 0     |       |       |  |
| <u>WGST 4890</u>                                                         |       |       |       | 0     | Θ     |  |
| WGST 4900                                                                |       |       |       | 0     | 0     |  |
| WGST 4940 🗹                                                              | 6     |       |       |       |       |  |

Curriculum Mapping question may be directed to University Assessment Director, Alan Malik <u>alana.malik@utoledo.edu</u>

**CIM Questions?** Contact Cathy Zimmer, Director of Academic and Curricular Initiatives in the Office of the Provost at 419.530.3202 or cathy.zimmer@utoledo.edu.